งบการเงิน รายงานประจำปี (56-1 One Report) และรายงานการพัฒนาอย่างยั่งยืน ประจำปี 2566

ตลาดหลักทรัพย์แห่งประเทศไทย โดยบริษัท ศูนย์รับฝากหลักทรัพย์ (ประเทศไทย) จำกัด ในฐานะนายทะเบียนหลักทรัพย์ ได้พัฒนาระบบเพื่อให้บริษัทจดทะเบียนในตลาดหลักทรัพย์ฯ ส่งเอกสารการประชุมผู้ถือหุ้น งบการเงิน รายงานประจำปี (56-1 One Report) และรายงานการพัฒนาอย่างยั่งยืน ในรูปแบบอิเล็กทรอนิกส์ผ่านรหัสคิวอาร์ (QR Code) ให้ผู้ถือหุ้น สามารถเรียกดูข้อมูล ได้อย่างสะดวกและรวดเร็ว

รหัสคิวอาร์ (QR Code) สำหรับ

งบการเงิน ประจำปี 2566 และ รายงานประจำปี 2566 (56-1 One Report)

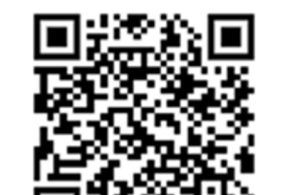

รายงานการพัฒนาอย่างยั่งยืน ประจำปี 2566

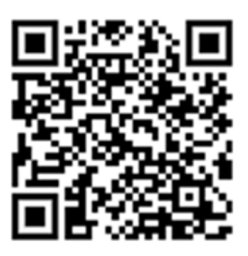

## <u>วิธีการดาวน์โหลด</u>

- สำหรับระบบปฏิบัติการ ไอโอเอส (iOS) (ไอโอเอส 11 ขึ้นไป)
  - 1. เปิดกล้อง (Camera) บนมือถือ
  - 2. สแกน (หันกล้องถ่ายรูปบนมือถือส่องไป) ที่ รหัสคิวอาร์ (QR Code)
  - หน้าจอจะมีข้อความ (Notification) ขึ้นมาด้านบน ให้กดที่ข้อความนั้น เพื่อดูข้อมูลประกอบการประชุม <u>หมายเหต</u>ุ: กรณีที่ไม่มีข้อความ (Notification) บนมือถือ ผู้ถือหุ้นสามารถสแกน รหัสคิวอาร์ (QR Code) จาก แอปพลิเคชัน (Application) อื่น ๆ เช่น แอปพลิเคชัน อ่านรหัสคิวอาร์ (QR Code Reader), เฟสบุ๊ค (Facebook) หรือไลน์ (LINE) เป็นต้น
- สำหรับระบบปฏิบัติการ แอนดรอยด์ (Android)
  - ๐ เปิดแอปพลิเคชัน ไลน์ (LINE) เข้าไปใน ไลน์ (LINE) แล้วเลือก เพิ่มเพื่อน (Add friends) → เลือก รหัสคิวอาร์
    → สแกน รหัสคิวอาร์
  - เปิดแอปพลิเคชัน อ่านรหัสคิวอาร์ (QR Code Reader) → สแกน รหัสคิวอาร์
  - เปิดแอปพลิเคชัน เฟสบุ๊ค (Facebook) เข้าไปในฟังก์ชั่นค้นหา (Search) → กดตรงรูป รหัสคิวอาร์ → สแกน รหัสคิวอาร์

นอกจากนี้ผู้ถือหุ้นสามารถดาวน์โหลดงบการเงิน รายงานประจำปี (56-1 One Report) และรายงานการพัฒนาอย่างยั่งยืน ประจำปี 2566 ได้ที่เวบไซต์ของบริษัทฯ ที่ www.sprc.co.th ในส่วนนักลงทุนสัมพันธ์ » เอกสารเผยแพร่ » รายงานประจำปี